## VP リモートデモ実施に伴う接続手順

## Microsoft\_Teams 版

株式会社デジタル・イーテック

VP 製品のリモートデモを実施させていただくにあたり、以下の手順にて接続の準備をお願いいたします。

【PC 環境】

■インターネットに接続可能なパソコンにて以下の作業を行ってください。

■マイクおよび WEB カメラがあれば合わせて接続確認をお願いいたします。

デモ日程に合わせて弊社より「マイク付き WEB カメラ」を御貸出しさせていただくことも可能です。 御貸出しさせていただいた場合は、そのまま「マイク付き WEB カメラ」を USB に接続してください。 リモートデモ終了後は速やかにご返却をお願いいたします。

■MicroSoft\_Teams でサポートされているブラウザは、以下の通りです。

Teams 会議で利用する PC のブラウザの環境をご確認ください。

| OS                | Microsoft_Edge | Microsoft_Edge | Chrome  |
|-------------------|----------------|----------------|---------|
|                   | (Chronium ベース) | (旧バージョン)       | 最新バージョン |
|                   | 最新のバージョン       |                |         |
| Windows10(1703 以降 | $\odot$        | ○(※1)          | 0       |

※1) 共有された画面をみることは可能ですが、ご自分の画面を共有することはできません。

【接続手順】

- 1、メールにて、Microsoft\_Teams にてデモをしたい旨ご連絡ください。
- 2、弊社で準備が終わりましたらお送りいただいたメールアドレス宛に、**Microsoft\_Teams** 会議室の入 室案内をお送りします。

| 🖬 ରେ ଓ 🛧          | ↓ ≂                                                                                         | Teams 会議への参加が進行中 - メッセージ (HTML 形式) 団 ー 🛛          | ×    |  |
|-------------------|---------------------------------------------------------------------------------------------|---------------------------------------------------|------|--|
| ファイル メッセージ        | ヘルプ Acrobat                                                                                 | Q 作業を入力してください                                     |      |  |
| ☆ 削除 アーカイブ     前除 | Q-返信<br>Q-全員に返信<br>Q-転送<br>匹信                                                               |                                                   |      |  |
| O Detech)         | 遠藤 <mikio.endo@< td=""><td>d-etech.co.jp&gt; 望月史孝</td><td>9:39</td><td></td></mikio.endo@<> | d-etech.co.jp> 望月史孝                               | 9:39 |  |
| Teams :           | 会議への参加が進行中                                                                                  |                                                   |      |  |
| Microsoft Team    |                                                                                             | クリック                                              |      |  |
| 下記のリンクを           |                                                                                             |                                                   |      |  |
| https://teams.r   | nicrosoft.com/l/m                                                                           | eetup-join/19%3Aec365c649e45433987357062d9cc373b% |      |  |
| 40thread.tacv2/   |                                                                                             |                                                   |      |  |
| 8b9f2697ea48%     | 22%2C%22Oid%2                                                                               | 2%3A%22ca3f745e-5d10-44ff-be69-b0820657f5a6%22%7D |      |  |
|                   |                                                                                             |                                                   |      |  |
|                   |                                                                                             |                                                   |      |  |

- 3、上記 【下記のリンクを使用して参加してください】のリンクをクリックしてください。リンクに なっていない場合は、ご使用になっているブラウザを起動して URL を張り付けてください。
- 4、しばらく待っていただくと、下図の画面が表示されます。【代わりに Web 上で参加】ボタンを押し てください。

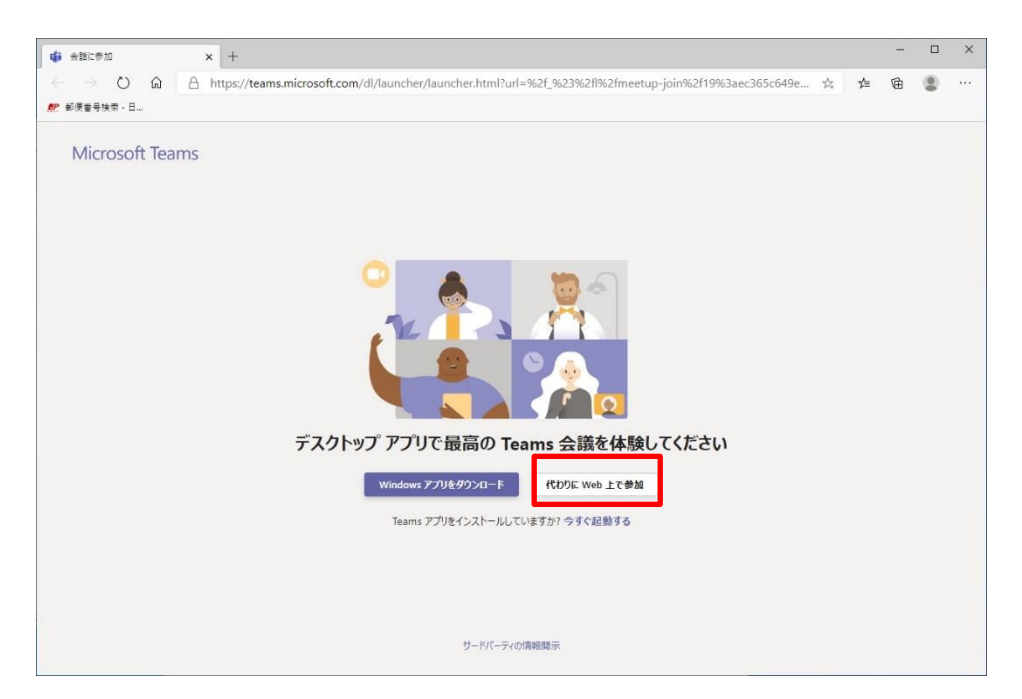

5、しばらく経つと下記のような画面が立ち上がります。お名前を入れて【今すぐ参加】ボタンを押し てください。

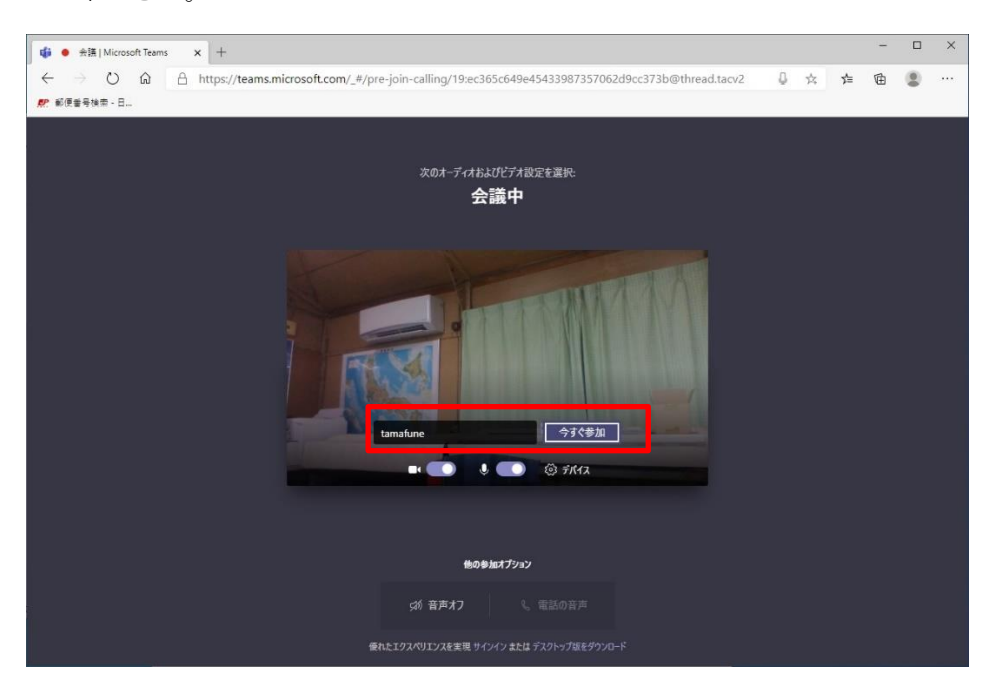

6、下記メッセージが表示され、弊社側の参加許可をお待ちください。

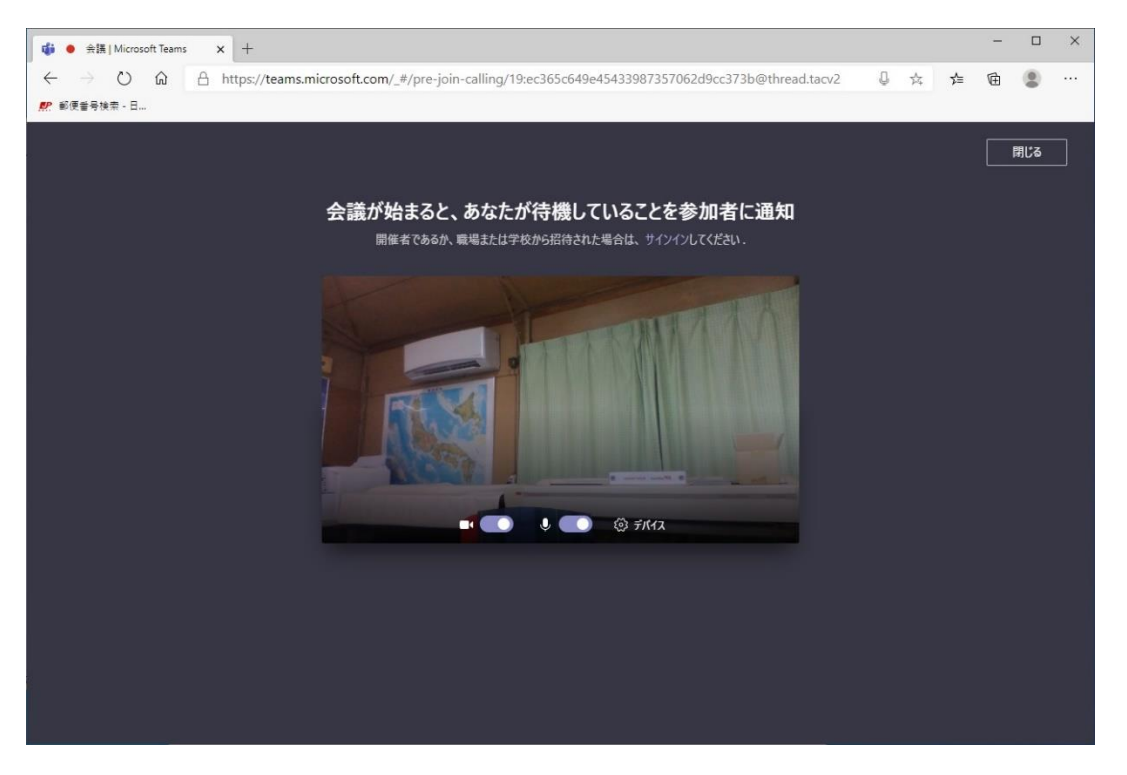

7、以上で、弊社側で参加許可が行われると接続され、ミーティングが開始されます。

## お客様の PC を弊社にてリモート制御(コントロール)させていただく手順

はじめに:

お客様の PC を弊社にてリモート制御(コントロール)させていただくには、お客様の PC に Microsoft\_Teams がインストールされている必要があります。

 弊社よりお送りした Microsoft\_Teams 会議の招待メール内の【下記のリンクを使用して参加してく ださい】のリンクをクリックしてください。リンクになっていない場合は、ご使用になっているブ ラウザを起動して URL を張り付けてください。

| ਜ਼ ५ ৫ ↑ ↓ ≂                                                                                                    | Teams 会議への参加が進行中 - メッセージ (HTML 形式)                                                                                                    | <b>m</b> –                                                                                                    |                                        | ×    |  |
|----------------------------------------------------------------------------------------------------|----------------------------------------------------------------------------------------------------|----------------------------------------------------------------------------------------------------|----------------------------------------|------|--|
| ファイルレーメッセージ ヘルプ Acrobat                                                                                                    | ♀ 作業を入力してください                                                                                                    |                                                                                                    |                                        |      |  |
| ☆         前除         ア-         公         公         ○         ○         ○         ○         ○         ○         ○         ○         ○         ○         ○         ○         ○         ○         ○         ○         ○         ○         ○         ○         ○         ○         ○         ○         ○         ○         ○         ○         ○         ○         ○         ○         ○         ○         ○         ○         ○         ○         ○         ○         ○         ○         ○         ○         ○         ○         ○         ○         ○         ○         ○         ○         ○         ○         ○         ○         ○         ○         ○         ○         ○         ○         ○         ○         ○         ○         ○         ○         ○         ○         ○         ○         ○         ○         ○         ○         ○         ○         ○         ○         ○         ○         ○         ○         ○         ○         ○         ○         ○         ○         ○         ○         ○         ○         ○         ○         ○         ○         ○         ○         ○         ○ <th><ul> <li>○ 上司に転送</li> <li>○ 方小方で電子メ…</li> <li>○ 方小汐力操作</li> <li>○ 移動</li> <li>○ 予告の</li> <li>○ 予告の<!--</th--><th><ul> <li>●</li> <li>▲)</li> <li>●</li> <li>●<th><b>О</b><br/><i>х</i>-ь<br/><i>х</i>-ь</th><td></td><th></th></li></ul></th></li></ul></th> | <ul> <li>○ 上司に転送</li> <li>○ 方小方で電子メ…</li> <li>○ 方小汐力操作</li> <li>○ 移動</li> <li>○ 予告の</li> <li>○ 予告の<!--</th--><th><ul> <li>●</li> <li>▲)</li> <li>●</li> <li>●<th><b>О</b><br/><i>х</i>-ь<br/><i>х</i>-ь</th><td></td><th></th></li></ul></th></li></ul> | <ul> <li>●</li> <li>▲)</li> <li>●</li> <li>●<th><b>О</b><br/><i>х</i>-ь<br/><i>х</i>-ь</th><td></td><th></th></li></ul> | <b>О</b><br><i>х</i> -ь<br><i>х</i> -ь |      |  |
| Q Detech遠藤 <mikio.endo@< td=""><th>0d-etech.co.jp&gt; 望月史孝</th><th></th><th></th><td>9:39</td><th></th></mikio.endo@<>                                                                                                    | 0d-etech.co.jp> 望月史孝                                                                                                    |                                                                                                    |                                        | 9:39 |  |
| Microsoft Teams 会議への参加に                                                                                                    |                                                                                                    | クリック                                                                                                    |                                        |      |  |
| 下記のリンクを使用して参加して                                                                                                    |                                                                                                    |                                                                                                    |                                        |      |  |
| https://teams.microsoft.com/l/m<br>40thread.tacv2/1592181494309?<br>8b9f2697ea48%22%2C%22Oid%2                                                                                                    | eetup-join/19%3Aec365c649e45433987357062d9cc3<br>context=%7B%22Tid%22%3A%22141c6311-d427-4ee<br>2%3A%22ca3f745e-5d10-44ff-be69-b0820657f5a6%2                                                                                                    | <u>373b%</u><br>≘d-b25f-<br>22%7D                                                                                                    |                                        |      |  |

2、しばらく待っていただくと、下図の画面が表示されます。【開く】ボタンを押してください。

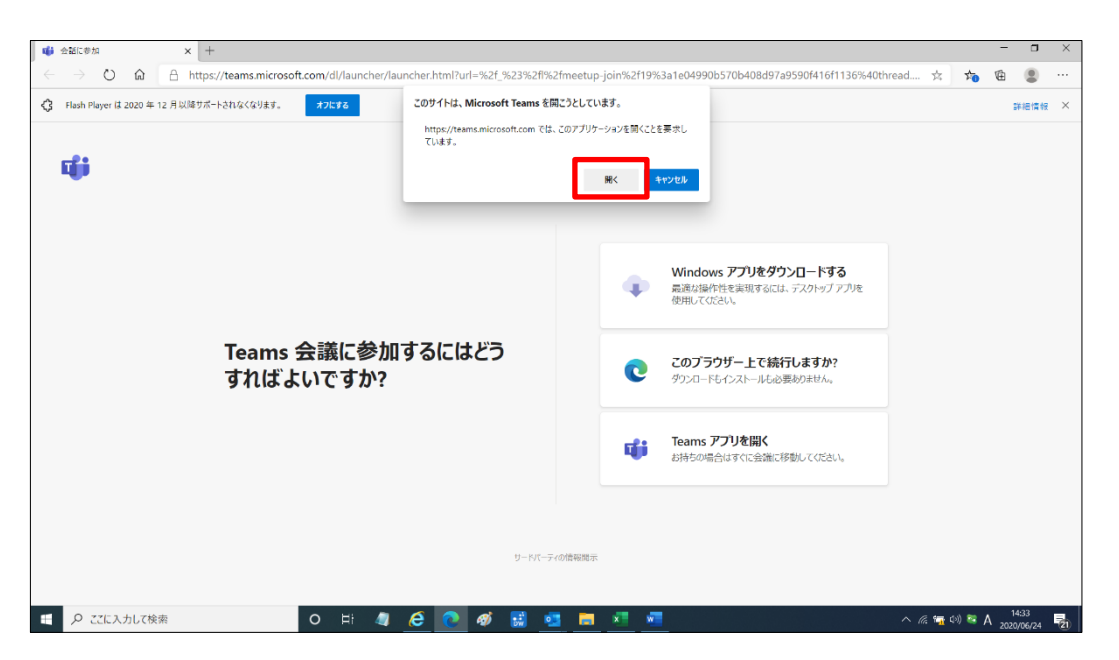

**3**、しばらく経つと下記のような画面が立ち上がります。お名前を入れて【今すぐ参加】ボタンを押し てください。

|                                            | - 🗆 ×                                        |
|--------------------------------------------|----------------------------------------------|
| 次のオーディオおよびバデオ設定を選択:<br>会議中                 |                                              |
| ی<br>هاه ور کرد-۲۰۸ دونو                   |                                              |
| ₩0₩117527                                  |                                              |
| (が音声れて) し、世話の音声<br>使れと152×4912×455年期、9インイン | ✓ NortonLifeLcck ×                           |
| o =: 4 é 💽 ø 🗟 🧧 💻 💌 🖷 👘                   | へ 飛 🏣 49) 警 <b>あ</b> 1433<br>2020/06/24 - 尾I |

**4**、以上で、弊社側で参加許可が行われると接続され、ミーティングが開始されます。続いて【共有】 ボタンを押してください。

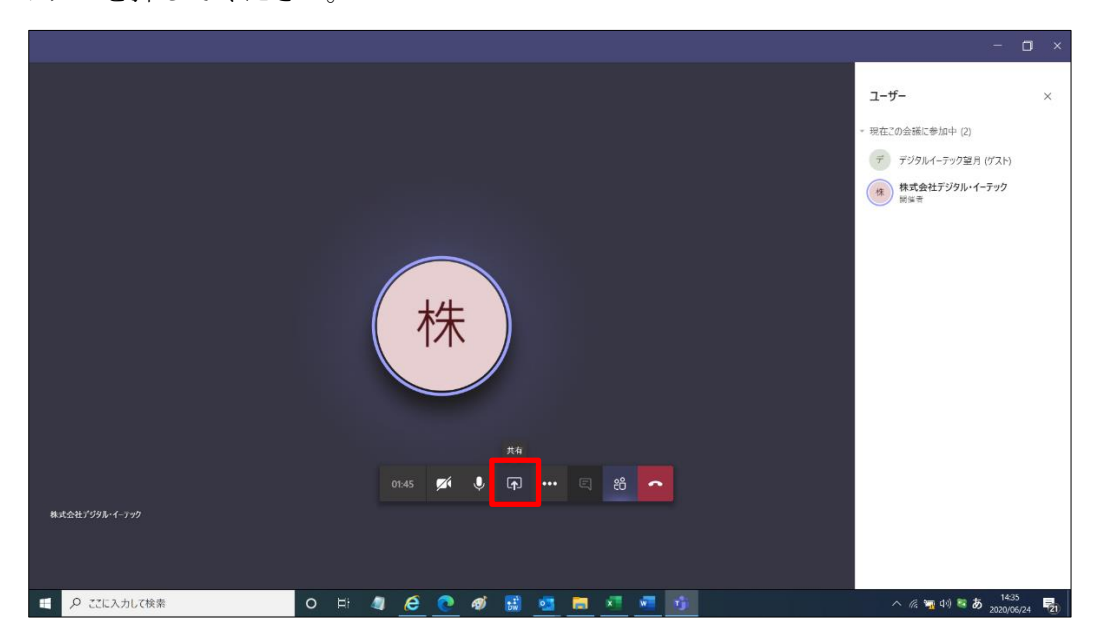

5、下記の画面が表示されましたら、【デスクトップ】を押してください。

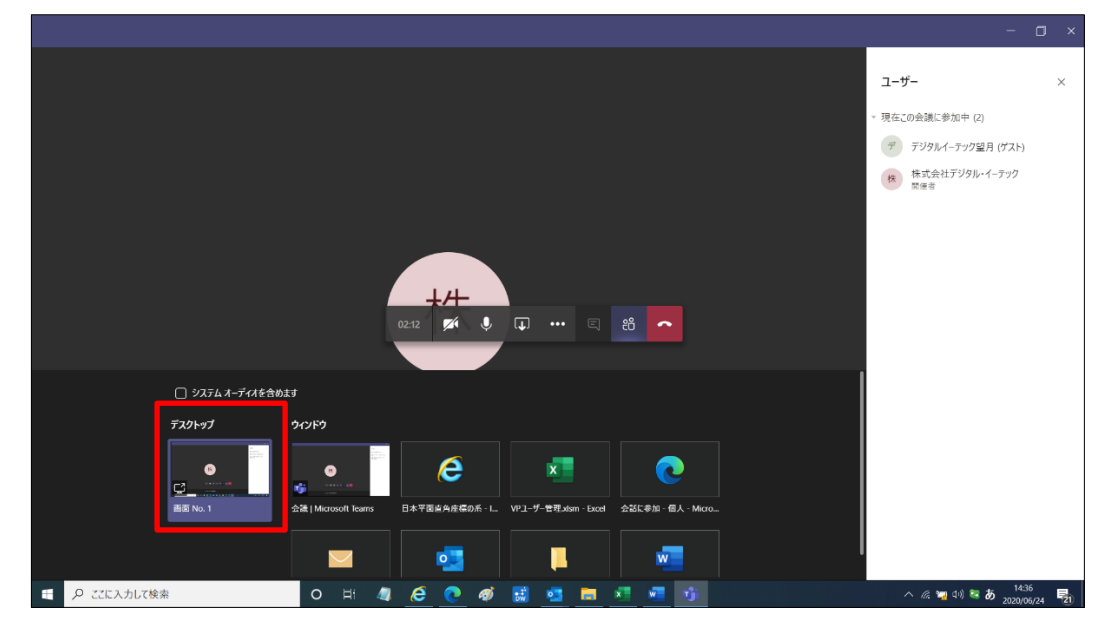

6、下記の画面は弊社の画面です。(これは弊社側の作業です。)弊社より【制御を要求】いたします。

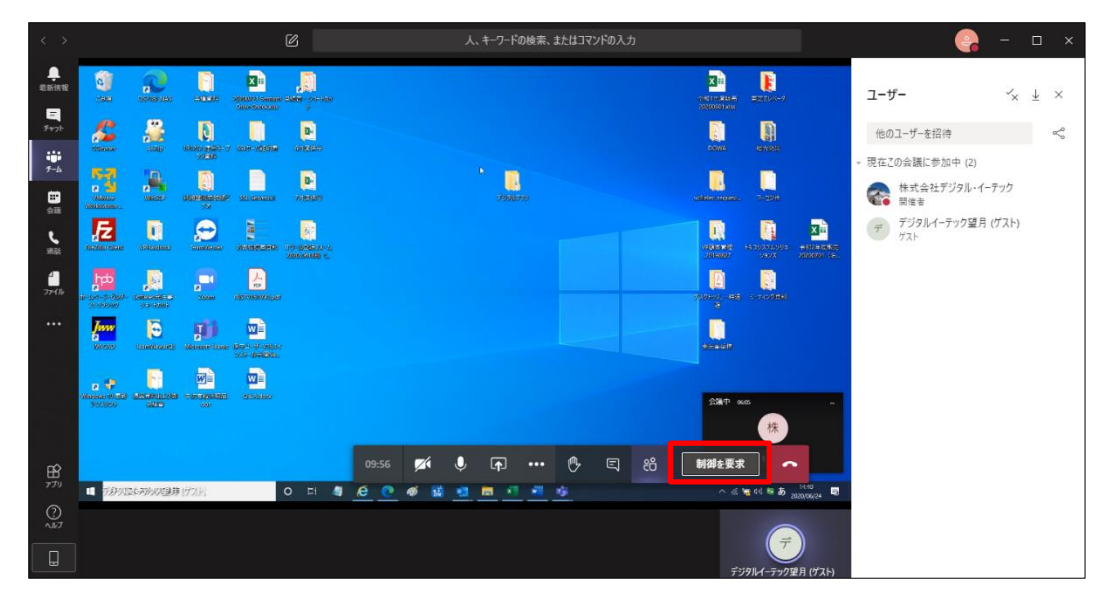

7、下記の画面が表示されましたら、【許可】ボタンを押してください。

| 0                                   | R                           |                     | ×                                 | 株式会社                      | ±デジタル・          | イーテックス | さんがコ | . []     | 許可  | 护杏                  | _ Ø [ | 発表を停止 | <u>4</u> |                | XIII                    |                                  |                     |           |
|-------------------------------------|-----------------------------|---------------------|-----------------------------------|---------------------------|-----------------|--------|------|----------|-----|---------------------|-------|-------|----------|----------------|-------------------------|----------------------------------|---------------------|-----------|
| COMB.                               | DEPUBLINAS                  | (0256)              | 30200224 damma<br>Binte Checksley | 出設第 - シッ- F<br>F          | 989             |        |      |          |     |                     |       |       |          | 9<br>2         | #01年夏服売<br>1200601.xisx |                                  |                     |           |
| Kitawar                             | Altaip                      |                     | 51.9-X2000                        | aness,                    |                 |        |      |          |     |                     |       |       |          |                | DOWA                    | ana a                            |                     |           |
| Mahare<br>Marseoleo                 | Winster                     |                     | SSL Sarvaret                      | D.<br>VEGOS               |                 |        |      |          |     | <b>.</b><br>7999079 |       |       |          | sofi           | elec request.           | <b>3-874</b>                     |                     |           |
|                                     | UPRIMINES                   | Technikleway        | 2000000                           | 19-16-0375<br>2020, 00105 | - <u>4</u><br>6 |        |      |          |     |                     |       |       |          |                | 20190827                | 2002 FX 4002                     |                     | 版元<br>(6- |
| 1000<br>1000<br>100000              | Softwordsteiter<br>20-10005 | and a second        | POF<br>INSTITUTION VEHI (SHI      |                           |                 |        |      |          |     |                     |       |       |          | <del>7</del> 7 | 2197 – Will<br>B        | <u>्रि</u><br>1-7 <i>120</i> इ.स |                     |           |
| <mark>Janan</mark><br>19<br>1920-00 | (Permittessent)             | Necessie benne      |                                   |                           |                 |        |      |          |     |                     |       |       |          |                |                         |                                  |                     |           |
| a 🕈                                 | - <u>Fi</u>                 |                     |                                   |                           |                 |        |      |          |     |                     |       |       |          |                |                         |                                  |                     |           |
| Smelove to Star<br>P90804           | 2000-000<br>3000            | - Xordeseara<br>dec | QAAdda)                           |                           |                 |        |      |          |     |                     |       |       |          |                | 会議中 06                  | ±9<br>★★<br>■                    |                     |           |
| こへ 第                                | こに入力して検索                    |                     |                                   | o H                       | 4 6             | ð 💽    | ø    | <b>a</b> | 3 🛤 | ×1                  | 🐖 1ĝ  | ji    |          |                | ^ (ii                   | 📆 🕬 🐸 🕭                          | 14:40<br>2020/06/24 | 8         |

- 8、以降は弊社にてお客様の PC を制御(コントール)させていただきます。
- 9、下記の画面は弊社の画面です。(これは弊社側の作業です。)すべての作業が終了したら【制御を停止】いたします。

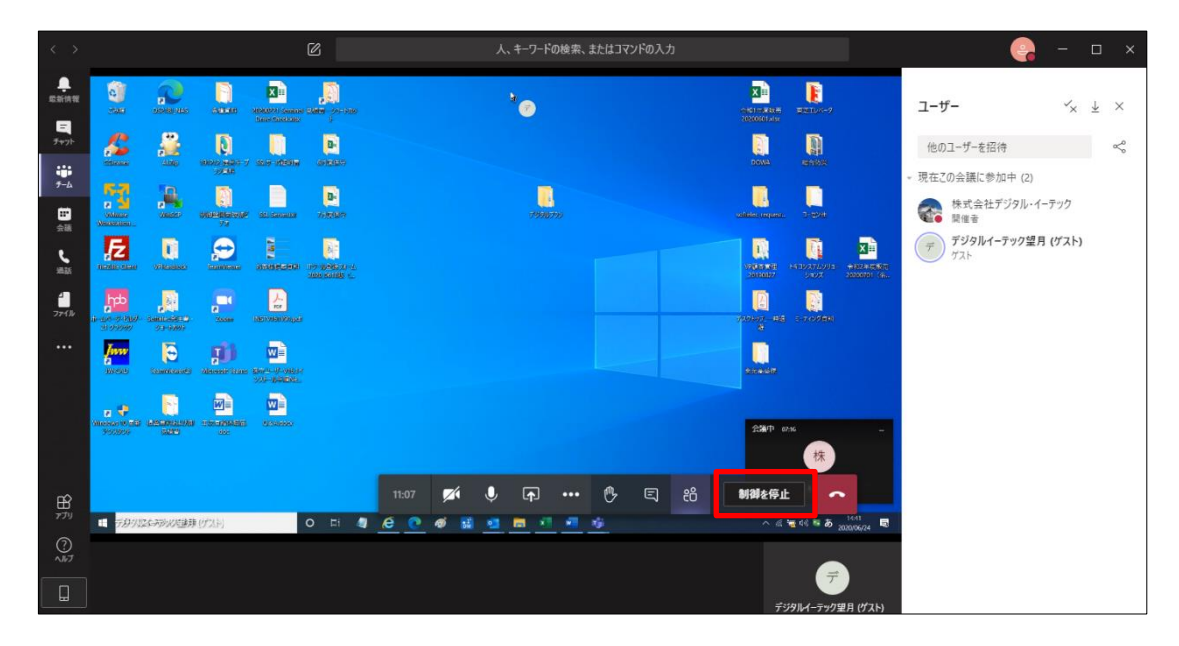

10、 以上でお客様の PC のリモート制御は終了です。【発表を停止】ボタンを押してください。

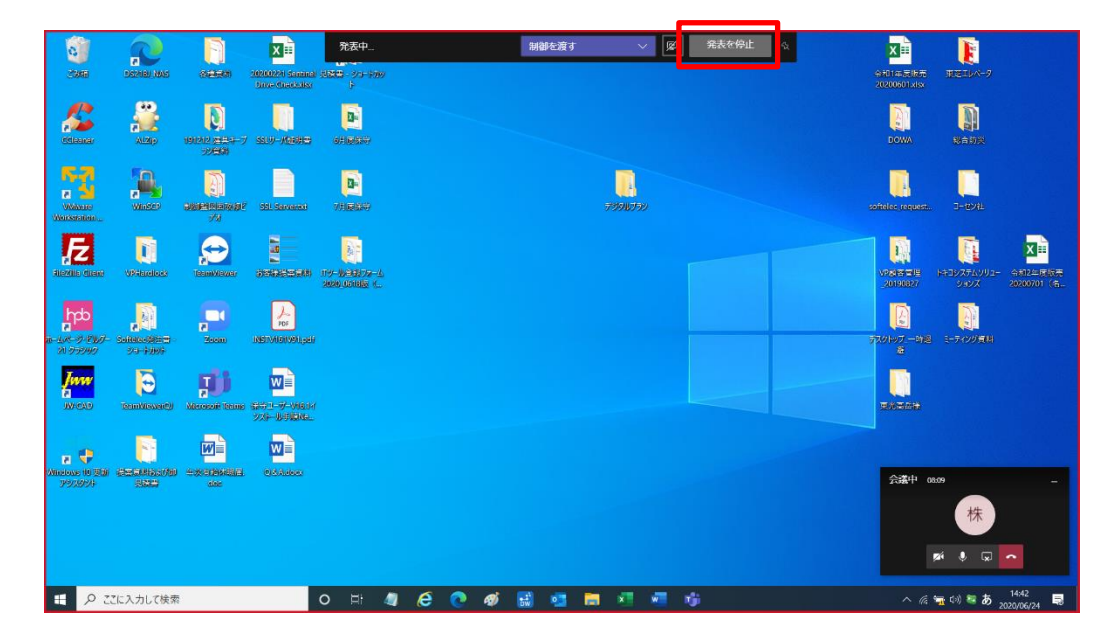

11、 最初のミーティング画面に戻ります。

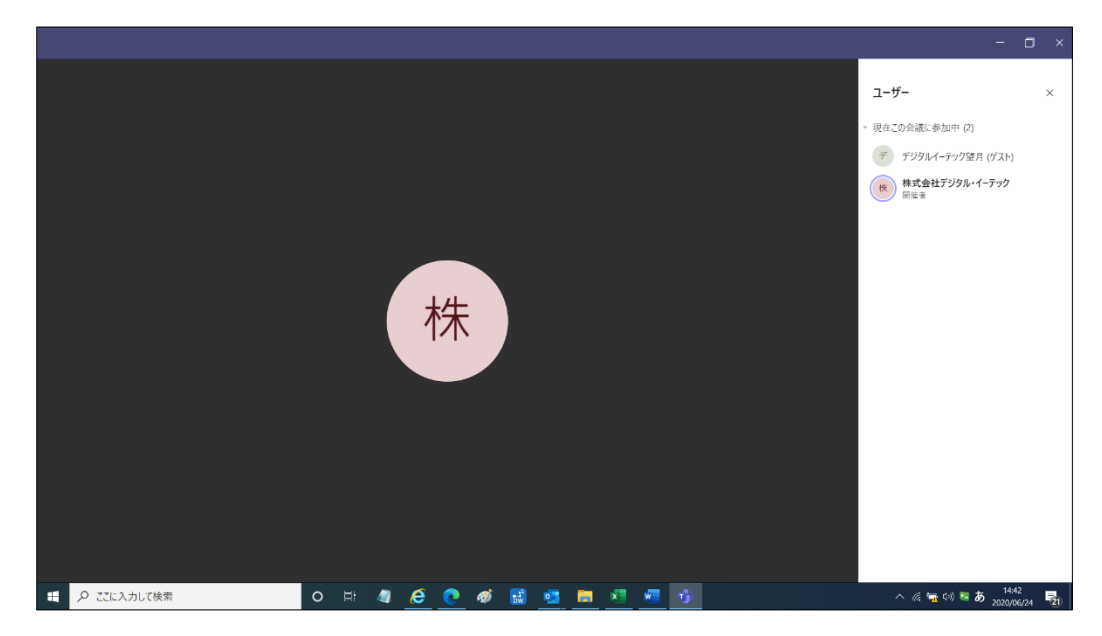